## **Configuring the Steinwald DC-HI-Net interface**

Prerequisite: Download the DC 32 module from the homepage:

https://www.m-service.de/seiten/gb/gb\_software/

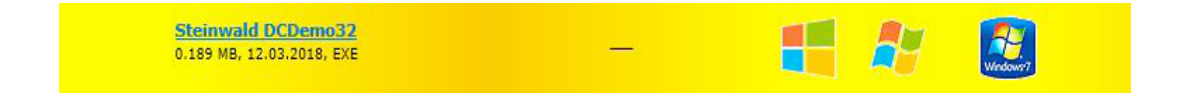

## Setting the interpolation of the built-in measuring systems

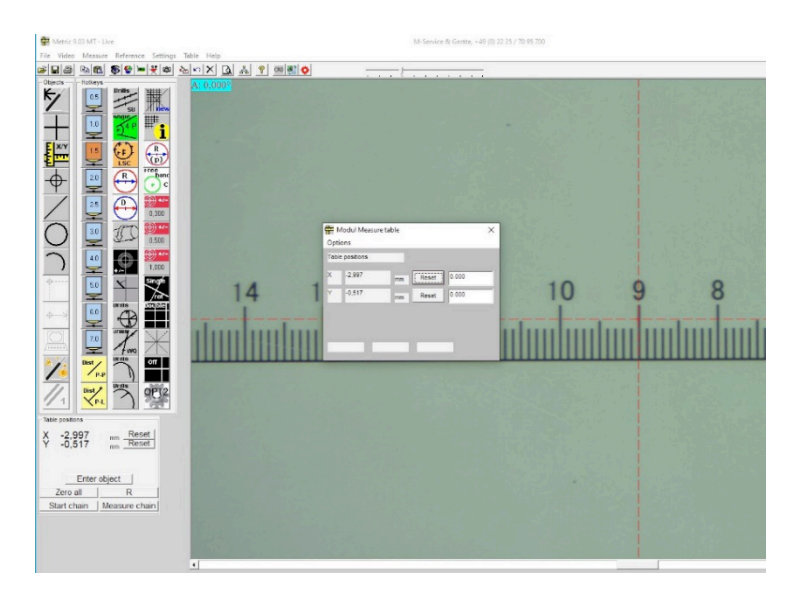

If an incorrect value is displayed for the measurement section traversed, the interpolation of the interface must be set up again. The procedure is as follows.

Launch the aforementioned DC 32 module.

| DC Demo:<br>File Setup | 32 Version: 1.00.3<br>Info |                  |        |         | -                    |                 |
|------------------------|----------------------------|------------------|--------|---------|----------------------|-----------------|
| No. of ch              | annels 2 Por               | t: COM3 9600 Bau | d      |         |                      | <u> </u>        |
| channel                | actual value               | triggered value  | TRG    | STA RES | hexadecimal value    |                 |
| 1                      | 0.7149                     |                  |        |         | A2 00 0C 00 00 71 49 | -10             |
| 2                      | 0.0000                     |                  |        |         | A3 00 0C 00 00 00 00 | -               |
|                        |                            |                  |        |         |                      | <b>*</b><br>+10 |
| ACT                    | MAX N                      | fIN Range        | MMRClr | RESET   | CLS No.assgnmt       | USB RESET       |

For "Setup", go to the RS 232 Setup item and select the correct COM connection. The connection will be created and the data transmitted.

| hannel | actual value | trigger | C RS232-Setup    | S     | hexadecimal value    |     |
|--------|--------------|---------|------------------|-------|----------------------|-----|
| 1      | 0.7149       |         | PC-COM COM3 -    |       | A2 00 0C 00 00 71 49 | -10 |
| 2      | 0.0000       |         | baud rate 9600 💌 | ]     | A3 00 0C 00 00 00 00 |     |
|        |              |         | INDICATION WIND  | DW on |                      |     |
|        |              |         | OK               |       |                      |     |

In the "Setup" menu, activate the "DC-Hi-Net Interface Setup" subprogram.

| PC RS232 Setup<br>PC Port neu initialisieren | F9<br>Ctrl+F9 | ud |        |         |                |         |   |
|----------------------------------------------|---------------|----|--------|---------|----------------|---------|---|
| COM Info                                     |               |    | TRG    | STA RES | hexadecimal va | lue     |   |
| DC-HI-NET Chaining<br>DC-HI-NET Radio Setup  | Alt+F3        | Ľ  | 110    | NA NES  | A2 00 04 00 00 | 97 30   |   |
| DC-HI-NET Interface Setup                    | Alt+F1        |    |        |         | A3 00 0C 00 00 | 00 00   |   |
| DC-HI-NET RESET Setup                        | Alt+F8        |    |        |         |                |         |   |
| DC-HI-NET Firmware Update                    | Alt+F2        |    |        |         |                |         |   |
| DC-HI-NET Autoupdate                         | F2            |    |        |         |                |         |   |
| DC-HI-NET Special                            | >             |    |        |         |                |         |   |
| DC-HI-NET DIG I/O                            | Alt+F10       |    |        |         |                |         |   |
| DCDemo32 Setup                               |               |    |        |         |                |         | _ |
| DC-HI-NET Channel Scanning                   |               |    |        |         |                |         | + |
| DC-HI-NET Service                            | >             |    |        |         |                |         | _ |
| DC-HI-NET PIN                                | Ctrl+F10      | 1  | MMBCIr | BESET   |                | assannt |   |

This opens the window containing the configuration data and values. You now need to set the relevant channels so that the values match the measuring systems.

| SETUP         edit input         driver info         TRG-MOD         par. 1         par. 2         par. 3         par. 4         par. 5         par. 6         baud rate         data bit         stop bit         par.           PC         127         127         127         127         127         9600         1           1         TVss         Interpol. 160 Ref. off         001         127         127         127         127         38400         8         2         EV           2         TVss         Interpol. 160 Ref. off         001         127         127         127         127         38400         8         2         EV   | S INC2     |             |                  |         |        | Rev 0  | .03    | R      | el O   |        | 05. | 06.2012 |        |     |         | 2        |
|----------------------------------------------------------------------------------------------------|------------|-------------|------------------|---------|--------|--------|--------|--------|--------|--------|-----|---------|--------|-----|---------|----------|
| edit input         driver info         TRG-MOD         par. 1         par. 2         par. 3         par. 4         par. 5         par. 6         baud rate         data bit         stop bit         par. 1           PC         127         127         127         127         127         127         127         9600           1         IVss         Interpol. 160 Ref. off         001         127         127         127         127         38400         8         2         EV           2         IVss         Interpol. 160 Ref. off         001         127         127         127         127         38400         8         2         EV | SETUP-     |             |                  |         |        |        |        |        |        |        |     |         |        |     |         |          |
| PC         127         127         127         127         127         9600           1         1Vss Interpol. 160 Ref. off         001         127         127         127         127         38400         8         2         EV           2         1Vss Interpol. 160 Ref. off         001         127         127         127         127         127         38400         8         2         EV                                                                                                    | edit input | driver      | info             | TRG-MOD | par. 1 | par. 2 | par. 3 | par. 4 | par. 5 | par. 6 | ba  | ud rate | data t | oit | stop bi | parity b |
| 1         TVss         Interpol. 160 Ref. off         001         127         127         127         127         38400         8         2         EV           2         TVss         Interpol. 160 Ref. off         001         127         127         127         127         38400         8         2         EV                                                                                                    | PC         |             |                  |         |        | 127    | 127    | 127    | 127    | 127    |     | 9600    |        |     |         |          |
| 2 TVss Interpol 160 Ref. off 001 127 127 127 127 127 38400 8 2 EV                                                                                                    | 1          | 1Vss Interp | ol. 160 Ref. off |         | 001    | 127    | 127    | 127    | 127    | 127    | Г   | 38400   | 8      |     | 2       | EVEN     |
|                                                                                                    | 2          | 1Vss Interp | ol. 160 Ref. off |         | 001    | 127    | 127    | 127    | 127    | 127    | Г   | 38400   | 8      |     | 2       | EVEN     |
|                                                                                                    |            |             |                  |         |        |        |        |        |        |        |     |         |        |     |         |          |
|                                                                                                    |            |             |                  |         |        |        |        |        |        |        |     |         |        |     |         |          |
|                                                                                                    |            |             |                  |         |        |        |        |        |        |        |     |         |        |     |         |          |
|                                                                                                    |            |             |                  |         |        |        |        |        |        |        |     |         |        |     |         |          |
|                                                                                                    |            |             |                  |         |        |        |        |        |        |        |     |         |        |     |         |          |

.....

In the next step, go to "Edit/Input 1" and enter the value 005 into Par 1. You now have the correct interpolation for the built-in measuring systems. Then accept / save values.

|                                       |                             |              |          |         | _              |         |        |        |           |           |            |      | TYPE -       |
|---------------------------------------|-----------------------------|--------------|----------|---------|----------------|---------|--------|--------|-----------|-----------|------------|------|--------------|
| S INC2                                |                             |              |          |         | Rev 0          | .03     | Re     | el O   |           | 05.06.20  | 12         |      | 2            |
| SETUP                                 |                             |              |          |         |                |         |        |        |           |           |            |      |              |
| edit input                            | driver info                 | TRI          | G-MOD    | par, 1  | par. 2         | par. 3  | par. 4 | par. 5 | par. 6    | baud rate | e data bit | stop | oit parity b |
| <br>lit                               |                             |              | _        |         | 127            | 127     | 127    | 127    | 127       | 0.60      | 10         | _    |              |
| input                                 | driver                      | TRG-MOD      | par. 1   | par. 2  | par. 3         | par. 4  | par. 5 | par. 6 | baud rate | e data    | abit stop  | bit  | parity bit   |
| 1 1Vss                                | Interpol. 160 Ref           | off          |          | 127     | 127            | 127     | 127    | 127    | 38400     | • 8       | • 2        | -    | EVEN -       |
| 1                                     |                             |              | -        | 1       | 1              | 1       | 1      | 1      | 100400    |           | - 1-       |      |              |
| ,                                     |                             |              |          |         |                | -       | 1      | ,      | 100400    |           |            |      |              |
| AUTION:<br>/rong param<br>onnected de | eter setting may<br>evices! | cause damage | is to DC | -HI-NE  | r interfa      | ces and | to     |        | P         |           | Save       |      | Close        |
| AUTION:<br>frong param                | eter setting may<br>evices! | cause damage | es to DC | -HI-NE  | r interfa      | ces and | to     |        | P         | <u>N</u>  | Save       |      | Close        |
| AUTION:<br>frong param                | eter setting may<br>evices! | cause damage | es to DC | -HI-NE  | l<br>F interfa | ces and | to     |        | P         | IN        | Save       |      | Close        |
| AUTION:<br>Frong param                | eter setting may<br>svices! | cause damage | es to DC | :-HI-NE | ſ interfa      | ces and | to     |        | P         | <u>N</u>  | Save       |      | Close        |

As the next step you also need to change Input 2 and every other channel that is active to the correct interpolation. Then accept / save values.

| SINC2<br>SETUP<br>edit input driver info TRG-MOD par, 1<br>or I<br>fit                  | Rev 0.03            | Rel 0           | 05.06.2012<br>ar. 6 baud rate data bit st     | op bit parity bi |
|-----------------------------------------------------------------------------------------|---------------------|-----------------|-----------------------------------------------|------------------|
| SETUP<br>edit input driver info TRIG-MOD par. 1<br>on I<br>fit                          | par. 2 par. 3       | par.4 par.5 p   | ar. 6 baudirate data bit si                   | op bit parity bi |
| DC  <br>Jit                                                                             | 127 127             | 127 127         |                                               |                  |
|                                                                                         |                     |                 | 127 0600                                      |                  |
| input driver TRG-MOD par. 1 par. 2<br>2 1Vss Interpol. 160 Ref. off 003 127             | par. 3 par. 4       | par. 5 par. 6 b | aud rate data bit stop bit<br>38400 💌 8 💌 2 💌 | parity bit       |
| CAUTION:<br>Vrong parameter setting may cause damages to DC-HI-NE<br>zonnected devices! | T interfaces and to | 5               | PIN Save                                      | Close            |
|                                                                                         |                     |                 |                                               |                  |
|                                                                                         |                     |                 |                                               |                  |
|                                                                                         |                     |                 |                                               |                  |

The measuring system display in the metric will now be displayed as plus in the rightward direction of movement and as minus in the leftward direction of movement. Should this be in the opposite direction, then you need to change the interpolation by entering the value 037 into Par. 1 and Par.2. Then accept / save values.

| FIRMWARE -                            |                                |                     |         |           |         |        |        |         |           |            | -1-1      | YPE -    |
|---------------------------------------|--------------------------------|---------------------|---------|-----------|---------|--------|--------|---------|-----------|------------|-----------|----------|
| S INC2                                |                                |                     |         | Rev 0     | 03      | Re     | el O   |         | 05.06.20  | 12         | -Γ        | 2        |
| SETUP                                 |                                |                     |         |           |         |        |        |         |           |            |           |          |
| edit input                            | driver info                    | TRG-MOD             | par. 1  | par. 2    | par. 3  | par. 4 | par. 5 | par. 6  | baud rate | data bit   | stop bit  | parity b |
| pc                                    |                                |                     |         | 127       | 127     | 127    | 127    | 127     | 080       | 0          |           |          |
| lit                                   |                                |                     |         |           |         |        |        |         |           |            |           |          |
| input                                 | driver                         | TRG-MOD par. 1      | par. 2  | par. 3    | par. 4  | par. 5 | par. 6 | baud ra | te data   | bit stop b | iit paril | y bit    |
| 1 IVss                                | Interpol 200 Ref               | off                 | 127     | 127       | 127     | 127    | 127    | 38400   | • 8       | • 2        | ▼ EV      | EN 🔻     |
|                                       |                                |                     |         |           | 1       | 1      | 1      |         |           |            |           | _        |
| AUTION:<br>∉rong param<br>connected d | neter setting may o<br>evices! | cause damages to D( | :-HI-NE | T interfa | ces and | to     |        |         | PIN       | Save       |           | Close    |
|                                       |                                |                     |         |           |         |        |        |         |           |            |           |          |
|                                       |                                |                     |         |           |         |        |        |         |           |            |           |          |
|                                       |                                |                     |         |           |         |        |        |         |           |            |           |          |
|                                       |                                |                     |         |           |         |        |        |         |           |            |           |          |
|                                       |                                |                     |         |           |         |        |        |         |           |            |           |          |

By pressing the "Accept" button you will automatically save the relevant settings. Finally, press Close to exit the program.

| FIRMWARE                                         |                                                   |                        |                 |                |                  |                |           |        |         |             |              |          | TYPE         |
|--------------------------------------------------|---------------------------------------------------|------------------------|-----------------|----------------|------------------|----------------|-----------|--------|---------|-------------|--------------|----------|--------------|
| S INC2                                           |                                                   |                        |                 |                | Rev 0            | .03            | R         | el 0   |         | 05.06.201   | 12           |          | 2            |
| SETUP                                            |                                                   |                        |                 |                |                  |                |           |        |         |             |              |          |              |
| edit input                                       | driver info                                       | TR                     | G-MOD           | par. 1         | par. 2           | par. 3         | par. 4    | par. 5 | par. 6  | baud rate   | data bit     | stop bit | parity b     |
| pr                                               |                                                   |                        |                 |                | 127              | 127            | 127       | 127    | 127     | 080         | 0            |          |              |
| dit                                              |                                                   |                        |                 |                |                  |                |           |        |         |             |              |          |              |
| input                                            | driver                                            | TRG-MOD                | par. 1          | par. 2         | par. 3           | par. 4         | par. 5    | par. 6 | baud ra | ate data    | bit stop     | bit pa   | rity bit     |
|                                                  |                                                   |                        |                 |                | _                |                |           | -      |         |             |              |          |              |
| 2 1Vss                                           | Interpol. 200 Re                                  | f. off                 | 037             | 127            | 127              | 127            | 127       | 127    | 38400   | ▼ 8         | ▼ 2          | ▼ E      | VEN 🔻        |
| 2 1Vss                                           | Interpol. 200 Re                                  | f. off                 | 037             | 127            | 127              | 127            | 127       | 127    | 38400   | <b>▼</b>  8 | • 2          | .▼  E    | VEN <u>-</u> |
| 2 1Vss                                           | Interpol. 200 Re                                  | f. off                 | 037             | 127            | 127              | 127            | 127       | 127    | 38400   | <u>▼</u>  8 | • 2          | <u> </u> | VEN <u></u>  |
| 2 1Vss<br>CAUTION:<br>∳rong parar                | Interpol. 200 Re                                  | f. off<br>cause damag  | es to D(        | 127            | 127<br>F interfa | 127<br>ces and | 127<br>to | 127    | 38400   | <u>•</u>  8 | <u>▼</u>  2  | • E      | VEN <u></u>  |
| 2 1Vss<br>AUTION:<br>Frong parameter             | Interpol. 200 Re<br>meter setting may<br>levices! | f. off<br>cause damag  | 037<br>es to D( | 127<br>        | 127<br>  interfa | 127<br>ces and | 127<br>to | 127    | 38400   | • 8         | ▼  2<br>Save | • [E     | Close        |
| 2 1Vss<br>CAUTION:<br>⊀rong parar<br>connected d | interpol. 200 Re<br>meter setting may<br>levices! | f. off<br>cause damag  | es to D(        | 127<br>C-HI-NE | 127<br>F interfa | 127<br>ces and | 127<br>to | 127    | 38400   | • 8         | ▼ 2<br>Save  | •  E     | Close        |
| 2 1Vss<br>CAUTION:<br>Vrong parar                | interpol. 200 Re<br>meter setting may<br>levices! | f. off<br>cause damag  | es to D(        | 127<br>C-HI-NE | 127<br>F interfa | 127            | 127<br>to | 127    | 38400   | ▼ 8         | ▼ 2<br>Save  | • [E     | Close        |
| 2 1Vss<br>CAUTION:<br>#rong parar<br>connected d | Interpol. 200 Re<br>meter setting may<br>levices! | f. off<br>cause damag  | es to DC        | 127<br>:-HI-NE | 127              | 127<br>ces and | 127<br>to | 127    | 38400   | ▼ 8         | ▼ 2<br>Save  | •  E     | Close        |
| 2 1Vss                                           | interpol. 200 Re<br>motor sotting may<br>levices! | rf. off<br>cause damag | es to DC        | 127            | 127              | ces and        | 127<br>to | 127    | 38400   | PIN         | ▼ 2<br>Save  |          | Close        |
| 2 1Vss                                           | i Interpol. 200 Re                                | rf. off<br>cause damag | es to DC        | 127<br>HI-NE   | 127<br>[ interfa | ces and        | 127<br>to | 127    | 38400   | ▼ 8         | Save         |          | Close        |

In addition to these instructions you can watch an application video (No. A-19) on our website. In that case please send us an E-mail to <u>info@m-service.de</u> or <u>info@kitotec.biz</u>. We will then send you the access data for the training videos.

| KITOTEC                                                     |  |
|-------------------------------------------------------------|--|
| Home                                                        |  |
| <u>Back to startpage</u><br><u>Back</u>                     |  |
| Data sheets                                                 |  |
| Metric — Measuring Software                                 |  |
| <u>Metric PE help</u><br><u>Metric MT help</u>              |  |
| Metric help<br>Metric Updates                               |  |
| Drivers<br>System requirements                              |  |
| Metric-Diagnose Metric migration to Windows 10              |  |
| WINDOWS10 - User Account Control                            |  |
| Finding hidden files (Virtual Store)<br>in Windows 10 (PDF) |  |